# Q. How do I setup my account in Outlook Express 6?

## A. Step 1. Creating a new profile

1. Start Outlook Express. Select "Accounts..." from under "Tools"

(If you already have an account setup, continue on to <u>"Step 2.</u> <u>Configuring/Modifying SMTP (outgoing mail) server."</u>)

| 🗐 Outlook Express | ;     |                               |             |              |   |
|-------------------|-------|-------------------------------|-------------|--------------|---|
| File Edit View    | Tools | Message                       | Help        |              |   |
|                   | Send  | d and Receiv                  | в           |              | ۲ |
| Create Mail Se    | Sync  | hronize All:<br>bronize Fold: | er          |              |   |
| 🗳 Outlook Exp     | Mark  | for Offline                   |             |              | F |
| Folders           | Addr  | ress Book                     |             | Ctrl+Shift+B |   |
| 🞲 Outlook Express | Add   | Sender to Ad                  | ddress Book |              |   |
| 🖃 🧐 Local Folders | Mess  | sage Rules                    |             |              | ۲ |
| - 🍼 Outbox        | Acco  | unts                          | N           |              |   |
| 🌾 🏠 Sent Items    | Opti  | ons                           | νς          |              |   |
| 🖓 Deleted Ite     | ms    | - E                           |             |              |   |
| 🥵 💯 Drafts        |       |                               |             |              |   |

2. Click on the "Mail" tab in the "Internet Accounts" window.

| Internet Account | S                  |            | ? 🗙            |
|------------------|--------------------|------------|----------------|
|                  | lews Directory Ser | vice       | <u>A</u> dd ►  |
| Account          | Туре               | Connection | Remove         |
|                  |                    |            | Properties     |
|                  |                    |            | Set as Default |
|                  |                    |            | Import         |
|                  |                    |            | Export         |
|                  |                    |            |                |
|                  |                    |            | Set Order      |
|                  |                    |            | Close          |

3. If this is your first time setting up an account, click on "Add" and select "Mail." If you already have an account setup and listed here, please continue on to <u>"Step 2.</u> <u>Configuring/Modifying SMTP (outgoing mail) server."</u>

| iternet Accounts                | ? 🛿            | 3                 |
|---------------------------------|----------------|-------------------|
| All Mail News Directory Service | Add 🕨          | Mail              |
| Account Type Connection         | Remove         | Directory Service |
|                                 | Properties     |                   |
|                                 | Set as Default |                   |
|                                 | Import         |                   |
|                                 | Export         |                   |
|                                 |                |                   |
|                                 | Set Order      |                   |

4. Enter your name in the "Internet Connection Wizard" page.

| Internet Connection Wizard                            | b                                                                                         |
|-------------------------------------------------------|-------------------------------------------------------------------------------------------|
| Your Name                                             | ×<br>Y                                                                                    |
| When you send e-mail, you<br>Type your name as you wo | ur name will appear in the From field of the outgoing message.<br>Juld like it to appear. |
| Display name:                                         | Your Name                                                                                 |
|                                                       | For example: John Smith                                                                   |
|                                                       |                                                                                           |
|                                                       |                                                                                           |
|                                                       | < Back Next > Cancel                                                                      |

### - Display name: Enter your name here

Click "Next."

5. Configure the "Internet E-mail Address" as follows:

| Internet Connection Wizard   | d                                                        |       |
|------------------------------|----------------------------------------------------------|-------|
| Internet E-mail Address      |                                                          |       |
| Your e-mail address is the a | address other people use to send e-mail messages to you. |       |
| E-mail address:              | user-id@gol.com<br>For example: someone@microsoft.com    |       |
|                              | < Back Next > C                                          | ancel |

- E-mail address: Enter your email address here (user-id@gol.com)

Click "Next."

6. Configure the "E-mail Server Names" as follows:

| Internet Connection Wizard                                                                          | ×  |
|----------------------------------------------------------------------------------------------------|----|
| E-mail Server Names                                                                                 |    |
| My incoming mail server is a POP3 💉 server.                                                         |    |
| Incoming mail (POP3, IMAP or HTTP) server:                                                          |    |
| popmail.gol.com                                                                                     |    |
| An SMTP server is the server that is used for your outgoing e-mail.<br>Outgoing mail (SMTP) server: |    |
| mail.gol.com                                                                                        |    |
|                                                                                                    |    |
| < Back Next > Cano                                                                                  | el |

- My incoming mail server is a "POP3" server.

- Incoming mail (POP3, IMAP, or HTTP) server: popmail.gol.com

- Outgoing mail (SMTP) server: mail.gol.com

Click "Next."

7. Configure "Internet Mail Logon" as follows:

| Internet Connection Wizard                                                                                                    |                                                                                                    | ×     |
|----------------------------------------------------------------------------------------------------|----------------------------------------------------------------------------------------------------|-------|
| Internet Mail Logon                                                                                                    |                                                                                                    | ×     |
| Type the account name and                                                                                                    | password your Internet service provider has given you.                                                                                     |       |
| Account name:                                                                                                    | user-id@gol.com                                                                                                    |       |
| Password:                                                                                                    | •••••                                                                                                    |       |
|                                                                                                    | Remember password                                                                                                    | _     |
| If your Internet service provide<br>(SPA) to access your mail acc<br>Authentication (SPA)' check b<br>D Log on using Secure Pass | r requires you to use Secure Password Authentication<br>ount, select the 'Log On Using Secure Password<br>ox.<br>word Authentication (SPA) |       |
|                                                                                                    | < Back Next > Ca                                                                                                    | incel |

- Account name: user-id@gol.com
- Password: Your Rakuten Broadband Premium account password

Click "Next."

8. Click "Finish" in the following screen.

| Internet Connection Wizard                  | $\mathbf{\overline{X}}$                    |
|---------------------------------------------|--------------------------------------------|
| Congratulations                             | ×<br>×<br>×<br>×<br>×<br>×                 |
| You have successfully entered all of the in | iormation required to set up your account. |
| To save these settings, click Finish.       |                                            |
|                                             |                                            |
|                                             |                                            |
|                                             |                                            |
|                                             |                                            |
|                                             |                                            |
|                                             |                                            |
|                                             |                                            |
|                                             | < Back Finish Cancel                       |

When the "Internet Connection Wizard" window goes away, you've finished configuring.

Please continue on to "Step 2. Configuring/Modifying SMTP (outgoing mail) server."

### Step 2. Configuring/modifying SMTP (outgoing mail) server

1. Start Outlook Express. Select "Accounts" from under "Tools."

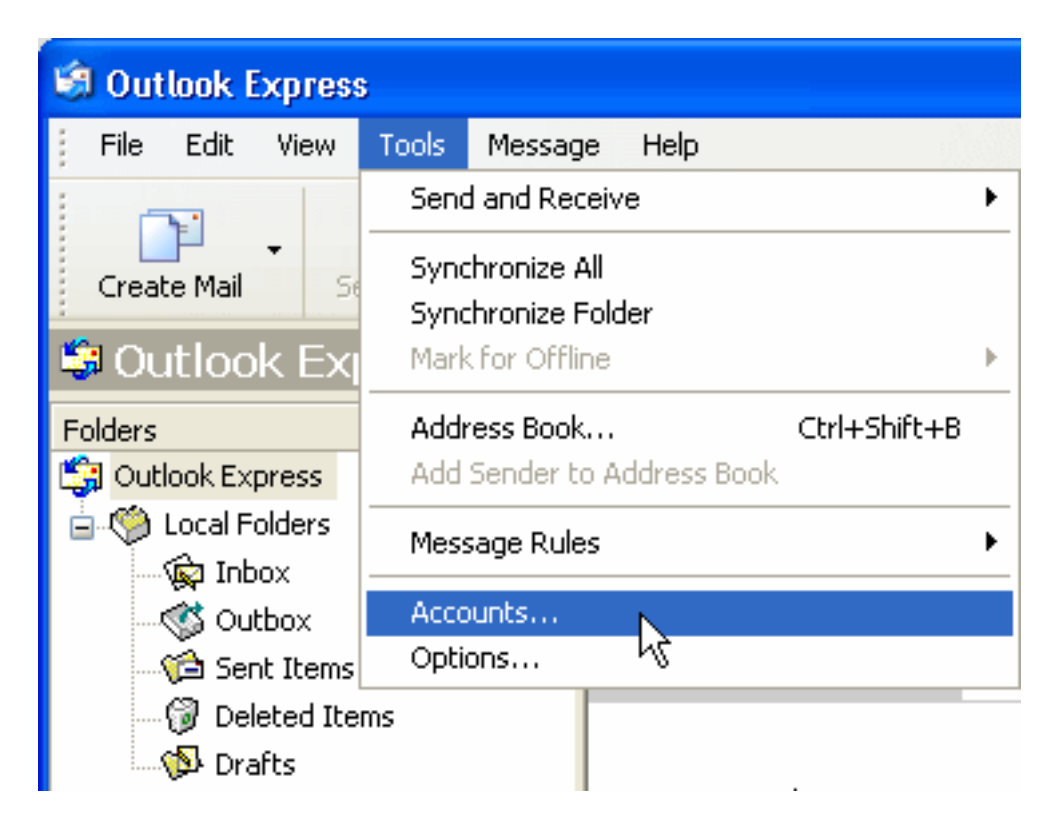

2. Click on the "Mail" tab in the "Internet Accounts" window. Select your GOL configuration and click on "Properties."

| Internet Accounts |                    |               | ? 🛛                                                           |
|-------------------|--------------------|---------------|---------------------------------------------------------------|
| All Mail New      | s Directory Servic | e             | <u>A</u> dd ►                                                 |
| Account           | Туре               | Connection    | Remove                                                        |
| Popmail.gol.com   | mail (default)     | Any Available | Properties<br>Set as Default<br>Import<br>Export<br>Set Order |

3. Configure the "General" tab of "popmail.gol.com Properties" as follows:

| 🔒 popmail.gol.co                                                                                                 | om Properties 🛛 🔹 🔀                        |  |  |  |
|----------------------------------------------------------------------------------------------------|--------------------------------------------|--|--|--|
| General Servers                                                                                                  | Connection Security Advanced               |  |  |  |
| Mail Account                                                                                                    |                                            |  |  |  |
| Type the name by which you would like to refer to these servers. For example: "Work" or "Microsoft Mail Server". |                                            |  |  |  |
| popmail.gol.com                                                                                                  |                                            |  |  |  |
| User Information -                                                                                               |                                            |  |  |  |
| Name:                                                                                                    | Your Name                                  |  |  |  |
| Organization:                                                                                                    |                                            |  |  |  |
| E-mail address:                                                                                                  | user-id@gol.com                            |  |  |  |
| Reply address:                                                                                                   |                                            |  |  |  |
| 🔽 Include this acc                                                                                               | count when receiving mail or synchronizing |  |  |  |
|                                                                                                    |                                            |  |  |  |
|                                                                                                    |                                            |  |  |  |
|                                                                                                    |                                            |  |  |  |
|                                                                                                    |                                            |  |  |  |
|                                                                                                    | OK Cancel Apply                            |  |  |  |

- Mail Account: popmail.gol.com

User Information

- Name: Your name
- Organization: Enter if required
- E-mail address: Your email address (user-id@gol.com)
- Reply address: Enter if a different reply-to address is required

Include this account when receiving mail or synchronizing: Check

4. Click on the "Servers" tab and configure as follows:

| 📽 popmail.gol.com Properties 🛛 🛜 🔀           |
|----------------------------------------------|
| General Servers Connection Security Advanced |
| Server Information                           |
| My incoming mail server is a POP3 server.    |
| Incoming mail (POP3): popmail.gol.com        |
| Outgoing mail (SMTP): mail.gol.com           |
| Incoming Mail Server                         |
| Account name: user-id@gol.com                |
| Password:                                    |
| Remember password                            |
| Log on using Secure Password Authentication  |
| Outgoing Mail Server                         |
| My server requires authentication            |
|                                              |
|                                              |
|                                              |
| OK Cancel Apply                              |

Server Information

- Incoming mail (POP3): popmail.gol.com
- Outgoing mail (SMTP): mail.gol.com

**Incoming Mail Server** 

- Account name: user-id@gol.com
- Password: Your Rakuten Broadband Premium account password
- Remember password: Check
- Log on using Secure Password Authentication : Do not check

**Outgoing Mail Server** 

- My server requires authentication : Check

Click on the "Settings" button.

5. Configure the "Outgoing Mail Server" window as follows and click OK.

| Outgoing Mail Serve | er 🛛 💽 🔀                      |
|---------------------|-------------------------------|
| Logon Information   |                               |
| 💿 Use same setting: | s as my incoming mail server  |
| 🔘 Log on using      |                               |
| Account name:       |                               |
| Password:           |                               |
|                     | Remember password             |
| Log on using S      | ecure Password Authentication |
|                     | OK Cancel                     |

#### Logon Information

- Use same settings as my incoming mail server: select this

Click "OK."

6. Click on the Advanced tab and confirm that your Incoming server port is 110 and Outgoing SMTP port is 587.

| 🗟 popm       | ail.gol.c   | om Proper                  | ties              |              | ?          |
|--------------|-------------|----------------------------|-------------------|--------------|------------|
| General      | Servers     | Connection                 | Security          | Advanced     |            |
| Server       | Port Numb   | ers                        |                   |              |            |
| <u>O</u> utg | oing mail ( | SMTP):                     | 587               | Us           | e Defaults |
| ПТ           | his server  | reguires a sec             | ure conne         | ction (SSL)  |            |
| Incor        | ning mail ( | POP3):                     | 110               |              |            |
| ПТ           | his server  | requires a sec             | ure <u>c</u> onne | ction (SSL)  |            |
| Server       | Timeouts    |                            |                   |              |            |
| Short        | -0          | Lo                         | ng 1m             | ninute       |            |
| Sending      | , —         |                            |                   |              |            |
| B            | reak apart  | messages lan               | gerthan [         | 50           | KB         |
| Delivery     | , ——        |                            |                   |              |            |
|              | eave a cop  | by <mark>of message</mark> | s on serve        | r            |            |
|              | Remove      | from server aft            | er 5              | ay(s)        |            |
|              | Remove      | from server wi             | nen deleter       | from 'Delete | d Items"   |
|              |             |                            |                   |              |            |
|              |             | ОК                         |                   | Cancel       | Apply      |

- Incoming Server (POP3): 110
- This server requires a secure connection (SSL): Unchecked
- Outgoing server (SMTP): 587
- This server requires a secure connection (SSL): Unchecked

Click on "Apply" and then "OK."

Your account has now been setup inside Outlook Express and you should now be able to send and receive email from here.

Unique solution ID: #1000 Author: Support Last update: 2017-07-03 02:40